User Authentication Guide for Android Users:

1. Upon connecting to the SSID "UE Wireless 2"

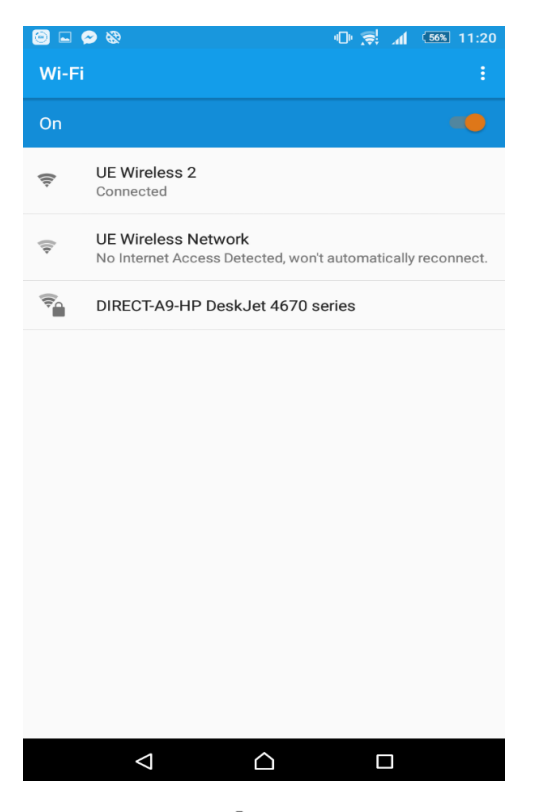

- An android notification would appear "Sign-in to UE Wireless 2"
  A window showing this warning would appear

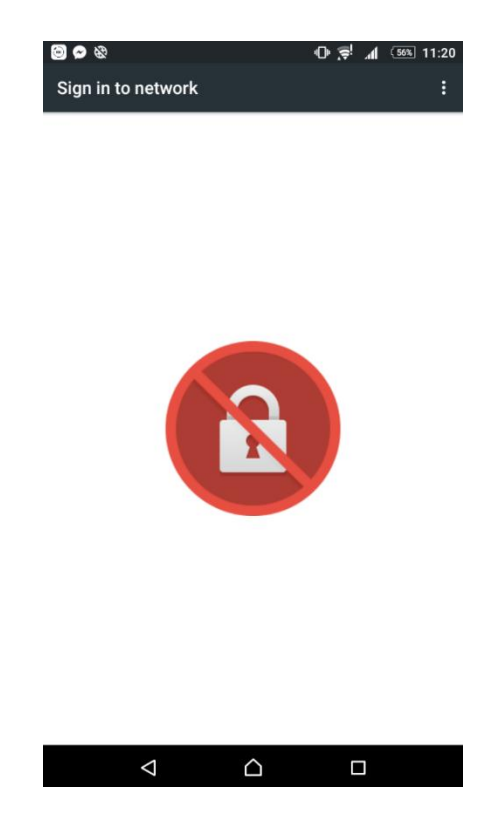

4. In this window select the icon at the upper right corner of the screen

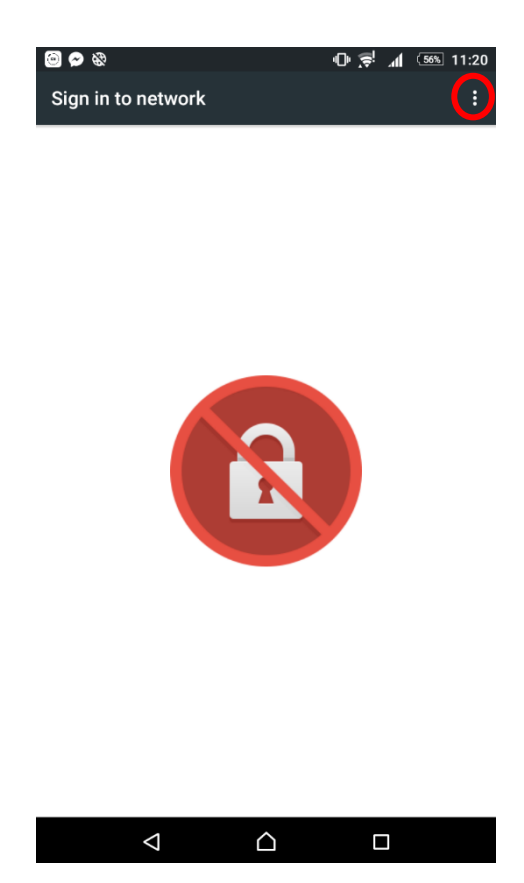

5. In the menu selection select the "Use this network as is"

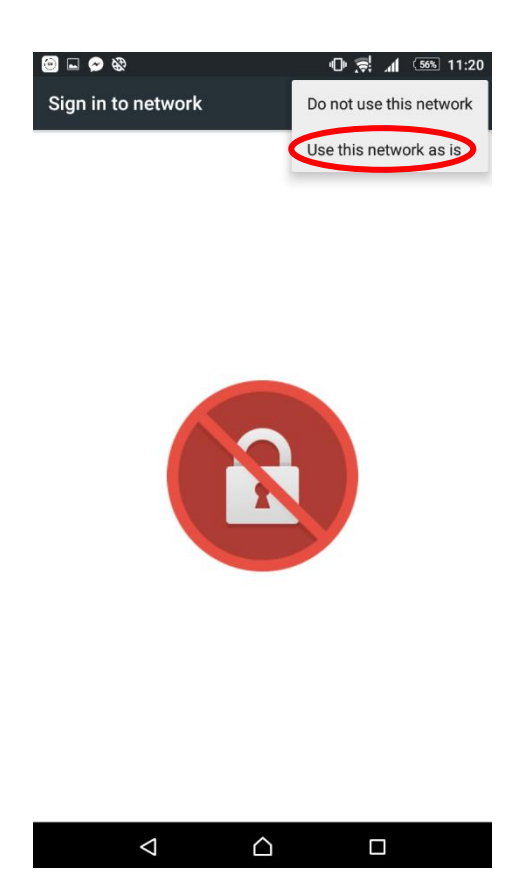

- 6. After selecting this option a notification 🔗 would prompt you to proceed to your browser
- 7. Select the button  $\bigcirc$  to proceed to the next step
- 8. The captive portal of the wireless network would appear

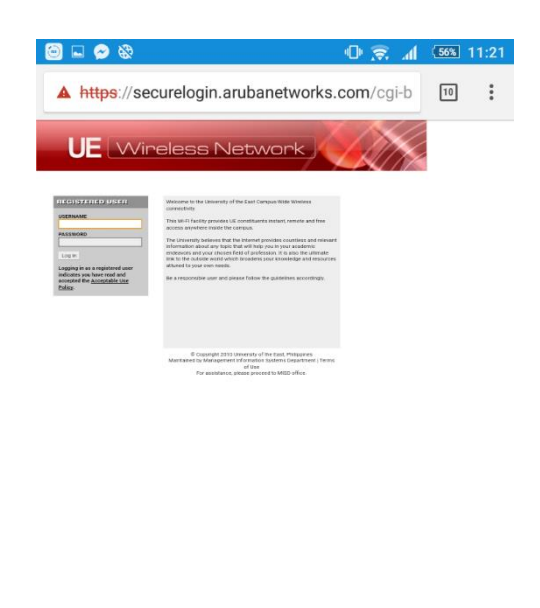

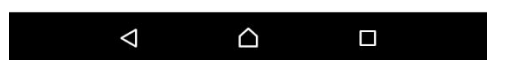

9. A successful login would redirect you to the UE website